## A. Login

Untuk mengakses WBS berbasis website, user dapat mengakses halaman. wbs.bontangkota.go.id. Kemudian akan muncul tampilan sebagai berikut.

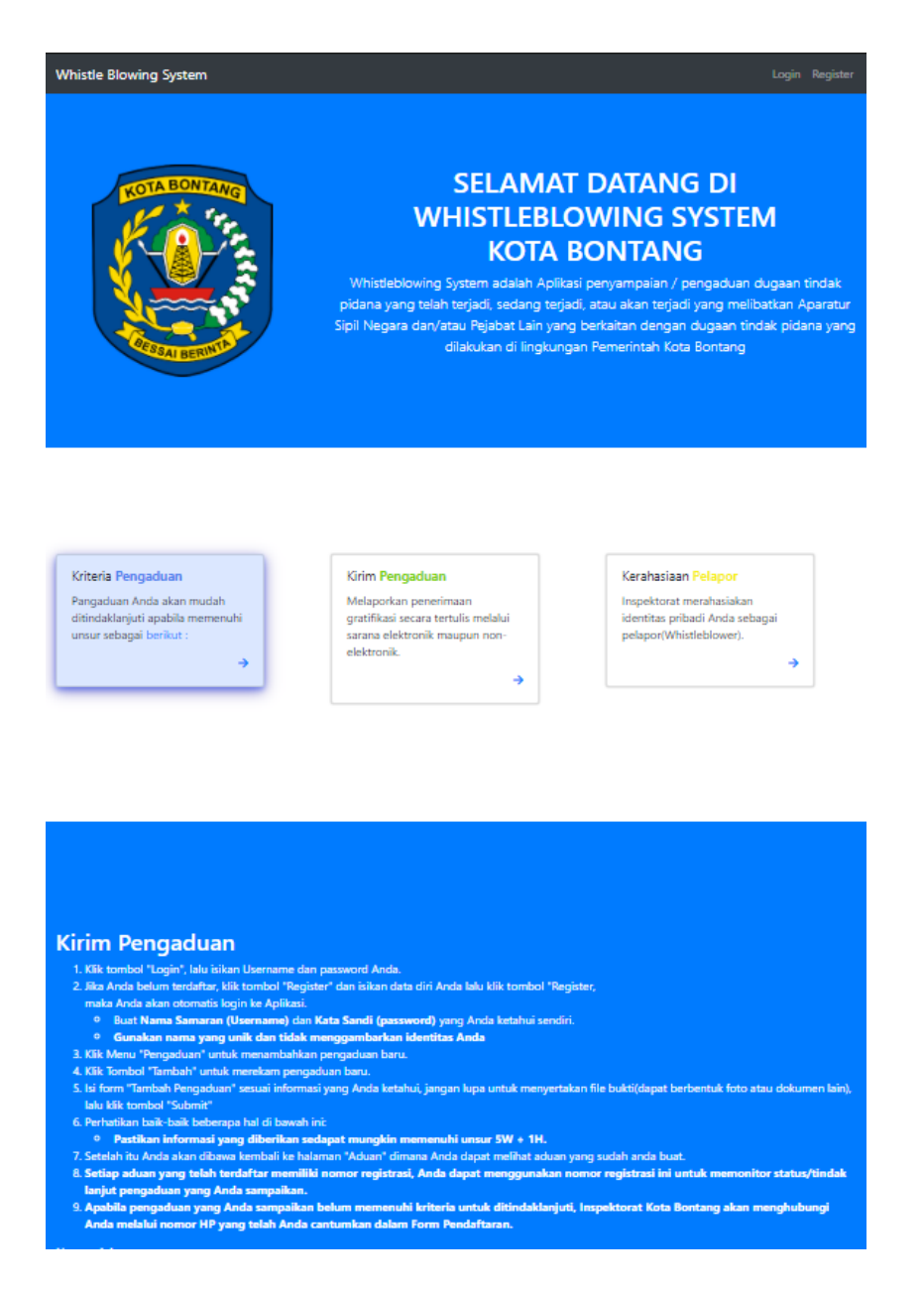

Jika user ingin melakukan pendaftaran maka klik menu **Register** di kanan atas, selanjutnya akan muncul form registrasi seperti gambar di bawah

|                 | Daftarkan | diri Ande! |          |
|-----------------|-----------|------------|----------|
| NIP / NIK       |           | Jabatan    | <b>e</b> |
| Usemame         | \$        | Pangkat    | <b>a</b> |
| Nama            | \$        | Instansi   | <b>a</b> |
| Tempat lahir    | <b>66</b> | Unit kerja | <b>a</b> |
| hh/bb/tttt      |           | Kota       | <b>a</b> |
| Email           | 2         | Alemet     | <b>a</b> |
| Password        | <b>A</b>  | Nomor HP   | <b>A</b> |
| Ulanci nantuord |           | Nomorlain  | <b>a</b> |

Setelah user mengisi data diri, klik tombol register, user akan **log in** secara otomatis.

Selain cara di atas, jika user sudah memiliki akun, user dapat langsung login dari halaman login dengan menginput username dan password.

## B. Membuat Aduan

Jika sudah melakukan pendaftaran di form registrasi maka user akan masuk di halaman beruser untuk menyampaikan aduan.

| Home Aduan                                  |            |                     |                      |                          | Peng   |
|---------------------------------------------|------------|---------------------|----------------------|--------------------------|--------|
| Aduans                                      |            |                     |                      |                          | Tamba  |
| Jenis Aduan                                 | File Bukti | Nama Terlapor       | Penjelasan           | Hasil Pemeriksaan        | Action |
| Pelanggaran Disiplin Pegawai                | a a        | Odio placeat ut qua | Quis sit nulla nost  | Selesai : Tidak terbukti | • 2 î  |
| Mal Administrasi dan pemerasan/penganiayaan | ۵          | Quis et tempore qui | Voluptatem quisquam  | Proses Pemeriksaan       | • 2 🗎  |
| Korupsi                                     | a          | ea                  | dolore               | Selesai : Terbukti       | • 2 î  |
| Korupsi                                     | a)         | et                  | laborum              | Proses Pemeriksaan       | • 7 î  |
| Korupsi                                     | a          | Nobis irure qui sed | Maiores voluptatum q | Proses verifikasi        | • 2 🕯  |
| Narkoba                                     | ۵.         | fugit               | adipisci             | Proses verifikasi        | • 7 î  |
| Narkoba                                     | ۵          | aut                 | dignissimos          | Selesai : Tidak terbukti | • 2 🗎  |
| Pungutan Liar/Percaloan/Suap                | 8          | delectus            | dolorem              | Proses verifikasi        | • 2 💼  |
| pelanggaran dalam Pengadaan Barang dan Jasa | ۵          | pariatur            | non                  | Proses verifikasi        | • 2 1  |
| Mal Administrasi dan pemerasan/penganiayaan | a          | commodi             | possimus             | Proses verifikasi        | • 2 1  |
| Pelanggaran Disiplin Pegawai                | 2          | debitis             | similique            | Selesai : Tidak terbukti | • 2 1  |
| Perlakuan amoral/perselingkuhan             | a)         | fugiat              | molestiae            | Proses verifikasi        | • 2 1  |

Untuk membuat aduan baru, klik tombol **tambah**, yang akan membuka form aduan seperti berikut:

| Create Aduan           |                                  |
|------------------------|----------------------------------|
| Jenis Aduan:           | Nama Terlapor:                   |
| Masukkan jenis aduan 🗸 |                                  |
| Jabatan Terlapor:      | Pangkat Terlapor:                |
|                        |                                  |
| Instansi Terlapor:     | Unit Terlapor:                   |
|                        |                                  |
| Kota Terlapor:         |                                  |
|                        |                                  |
| Penjelasan:            | File Bukti:                      |
|                        | Drag & Drop your files or Browse |
|                        |                                  |
|                        |                                  |
|                        |                                  |
|                        |                                  |
|                        |                                  |
| Submit Cancel          |                                  |

User dapat mangisi data aduan lalu meng-klik tombol **Submit**, jika user sudah mengisi data dengan benar, maka data aduan akan tersimpan dan user akan dibawa kembali ke halaman awal. Di halaman ini user dapat melihat nomor registrasi aduan, nomor ini dapat digunakan user untuk memantau status aduannya tanpa perlu login.

| Home Aduan             |                                             |            |               |            |                       |                     | Pengadu |
|------------------------|---------------------------------------------|------------|---------------|------------|-----------------------|---------------------|---------|
| Aduans                 |                                             |            |               |            |                       |                     | Tambah  |
| Nomor Registrasi Aduan | Jenis Aduan                                 | File Bukti | Nama Terlapor | Penjelasan | Hasil Pemeriksaan     | Catatan verifikator | Action  |
| 7                      | pelanggaran dalam Pengadaan Barang dan Jasa | ۵          | quia          | minus      | Proses Verifikasi     | -                   | • 6     |
| 9                      | Pungutan Liar/Percaloan/Suap                | a a        | provident     | qui        | Proses Verifikasi     |                     | • 6     |
| 1                      | pelanggaran dalam Pengadaan Barang dan Jasa | Ð          | voluptate     | culpa      | Tidak Ditindaklanjuti | catatan             | • 7     |
| 3                      | pelanggaran dalam Pengadaan Barang dan Jasa |            | accusamus     | deserunt   | Proses Verifikasi     |                     | • 6     |
| 4                      | Mal Administrasi dan pemerasan/penganiayaan | 3          | quis          | laboriosam | Proses Pemeriksaan    |                     | • 6     |
|                        |                                             |            |               |            |                       |                     |         |

## C. Melihat Status Aduan

User dapat melihat status aduan user dengan memasukkan nomor registrasi aduan di kolom yang ada di dashboard.

|                                                                                          | Nomor Aduan:                                                                       |                                                                                       |
|------------------------------------------------------------------------------------------|------------------------------------------------------------------------------------|---------------------------------------------------------------------------------------|
| <b>→</b>                                                                                 | ÷                                                                                  | <b>→</b>                                                                              |
| Pangaduan Anda akan mudah<br>ditindaklanjuti apabila memenuhi<br>unsur sebagai berikut : | Melaporkan penerimaan gratifikasi<br>secara tertulis melalui sarana<br>elektronik. | Inspektorat merahasiakan identitas<br>pribadi Anda sebagai<br>pelapor(Whistleblower). |
| Kriteria Pengaduan                                                                       | Kirim Pengaduan                                                                    | Kerahasiaan Pelapor                                                                   |